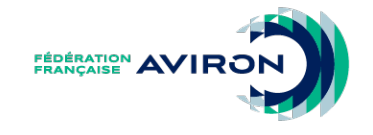

## MESSAGERIE FÉDÉRALE

@ffaviron.fr

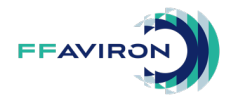

# CONNEXION DEPUIS L'INTERFACE WEB

### Pour se connecter à l'interface web :

- Ouvrez votre navigateur.
- Saisissez l'adresse suivante : <u>mail.ffaviron.fr</u> (ou <u>outlook.office.com</u>).
- Entrez votre adresse mail fédérale comme nom d'utilisateur.
- Cliquez sur Suivant.
- Saisissez le mot de passe qui vous a été transmis.
- Validez en cliquant sur Se connecter.

| 0                                      | utloo           | k       |
|----------------------------------------|-----------------|---------|
| Microsoft                              |                 |         |
| Se connecter<br>Continuer vers Outlook |                 |         |
| E-mail, téléphone ou ide               | entifiant Skype |         |
| Pas de compte ? Créez-                 | -en un !        |         |
| Votre compte n'est pas a               | accessible ?    |         |
|                                        | Retour          | Suivant |
|                                        | netour          | Sulvant |

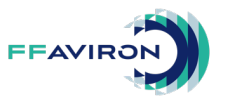

# REDIRECTION VERS UNE AUTRE ADRESSE

### Pour configurer le transfert

- Allez dans les paramètres.
- Choisissez Courrier, puis Transfert.
- Activez le transfert.

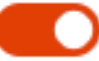

Activer le transfert

- Saisissez l'adresse où vous souhaitez transférer les messages.
- Cochez la case si vous souhaitez conserver une copie des messages dans la messagerie fédérale (recommandé).
  - Conserver une copie des messages transférés
- Validez

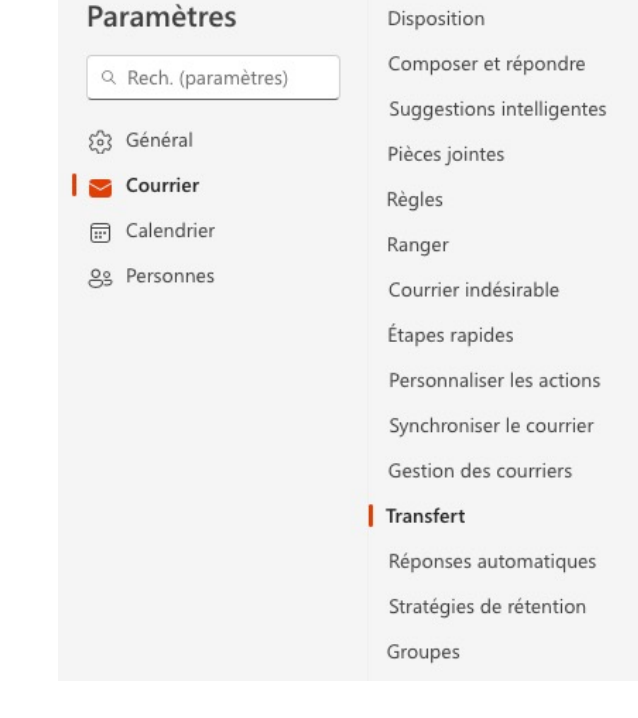

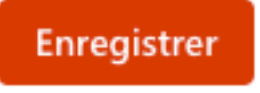

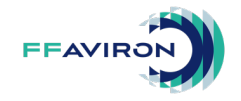

Х

#### Paramètres

Q Rech. (paramètres)

(중) Général

Courrier

📰 Calendrier

es Personnes

Composer et répondre Suggestions intelligentes

Pièces jointes

Ranger

Disposition

Règles

Courrier indésirable

Étapes rapides

Personnaliser les actions

Synchroniser le courrier

Gestion des courriers

Transfert

Réponses automatiques

Stratégies de rétention

Groupes

### Transfert

Vous pouvez transférer votre courrier à un autre compte.

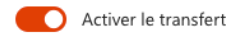

#### Transférer mon courrier à :

Entrer une adresse de courrier

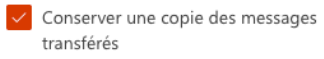

Enregistrer Abandonner

#### Messagerie fédérale @ffaviron.fr